## **UPDATION OF DETAILS**

#### PROCEDURE FOR UPDATION OF DETAILS

# **Registration**

| Home                          |                                              |                                              | Register Log in                                                   |  |
|-------------------------------|----------------------------------------------|----------------------------------------------|-------------------------------------------------------------------|--|
| Register.                     |                                              |                                              |                                                                   |  |
| Create a new account.         |                                              |                                              |                                                                   |  |
| Type of CAB*                  | Testing                                      | T                                            | Holp Manual                                                       |  |
| Name of CAB*                  | ABC                                          |                                              |                                                                   |  |
| Address Line 4*               |                                              |                                              | Testing Laboratories                                              |  |
| Address Line T                | ААА                                          |                                              | Calibration Laboratories                                          |  |
| Address Line 2                | 2                                            |                                              | Medical Laboratories                                              |  |
| Country*                      | India                                        | v                                            | FAQ's for updating details and existing valid<br>accredited scope |  |
| State*                        | Haryana                                      | T                                            |                                                                   |  |
| City*                         | Gurgaon                                      | •                                            |                                                                   |  |
|                               |                                              |                                              |                                                                   |  |
| Pin                           | 122002                                       |                                              |                                                                   |  |
| Contact Person*               | Dr. VXYZ                                     |                                              |                                                                   |  |
| Contact Person Mobile*        | +91 9999999999                               |                                              |                                                                   |  |
| Contact Person Email*         | supportwp@nabl.qcin.org                      | Send OTP (one time password)                 |                                                                   |  |
| Enter OTP*                    |                                              |                                              |                                                                   |  |
| Please Enter mobile no. ar    | nd Email-ID carefully. You will get differer | nt OTP on mobile and Email for verification. |                                                                   |  |
|                               | Register                                     |                                              |                                                                   |  |
| © 2018 - National Accreditati | on Board for Testing and Calibration Lab     | poratories (NABL)                            | Designed by : 7techies                                            |  |

## Registration contd.

• During registration, lab will get otp on email and mobile no, same need to be verified for registration.

# Login using user id password sent on email and mobile no

| E + Log in - NABL ×                                                                    | + ~                                                                | - @ ×                                                             |  |
|----------------------------------------------------------------------------------------|--------------------------------------------------------------------|-------------------------------------------------------------------|--|
| $\leftarrow$ $\rightarrow$ $\circlearrowright$ $\textcircled{o}$ $\textcircled{o}$ www | .nablwp.qci.org.in/Account/Login                                   |                                                                   |  |
| Home                                                                                   |                                                                    | Register Log in                                                   |  |
| Log in.                                                                                |                                                                    |                                                                   |  |
| Enter your acco                                                                        | punt details to log in.                                            | Help Manual                                                       |  |
| User name                                                                              | nabl005956                                                         | Testing Laboratories                                              |  |
|                                                                                        |                                                                    | Calibration Laboratories                                          |  |
| Password                                                                               | •••••                                                              | Medical Laboratories                                              |  |
| Enter Captcha                                                                          | 409232 × 409232                                                    | FAQ's for updating details and existing<br>valid accredited scope |  |
|                                                                                        | Log in                                                             |                                                                   |  |
| Forgot Password                                                                        |                                                                    |                                                                   |  |
| Register if you don'                                                                   | t have an account.                                                 |                                                                   |  |
| © 2018 - National A                                                                    | ccreditation Board for Testing and Calibration Laboratories (NABL) | Designed by : 7techies                                            |  |
| Privacy Policy    Dis                                                                  | claimer    Refund and Cancellation                                 |                                                                   |  |
|                                                                                        |                                                                    |                                                                   |  |
|                                                                                        |                                                                    |                                                                   |  |

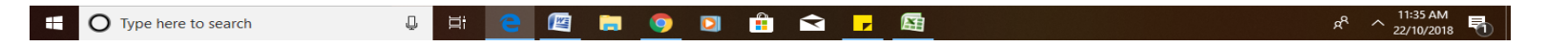

## Change password

| <b>₽</b> €                | - NABL | $\times$ + $\vee$          |                                            |        |          |                     |            | - | ٥ | × |
|---------------------------|--------|----------------------------|--------------------------------------------|--------|----------|---------------------|------------|---|---|---|
| $\leftarrow  \rightarrow$ | ۵ û    | i www.nablwp.qci.c         | org.in/Account/ChangePassword              |        |          | 0                   | ☆☆         | h | È |   |
|                           |        | Home                       |                                            |        |          | Hello, nabl005955 ! | Log Out    |   |   |   |
|                           | Chan   | nge Password               |                                            |        |          |                     |            |   |   |   |
|                           |        | Current password           |                                            |        |          |                     |            |   |   |   |
|                           |        | New password               |                                            |        |          |                     |            |   |   |   |
|                           | Con    | nfirm new password         |                                            |        |          |                     |            |   |   |   |
|                           |        |                            | Change password                            |        |          |                     |            |   |   |   |
|                           | © 2018 | 8 - National Accreditation | Board for Testing and Calibration Laborato | tories | s (NABL) | Designed by         | : 7techies |   |   |   |

Privacy Policy || Disclaimer || Refund and Cancellation

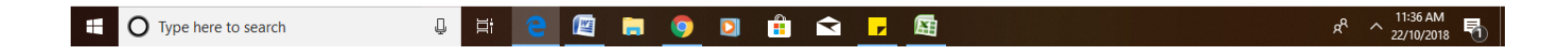

#### Welcome page

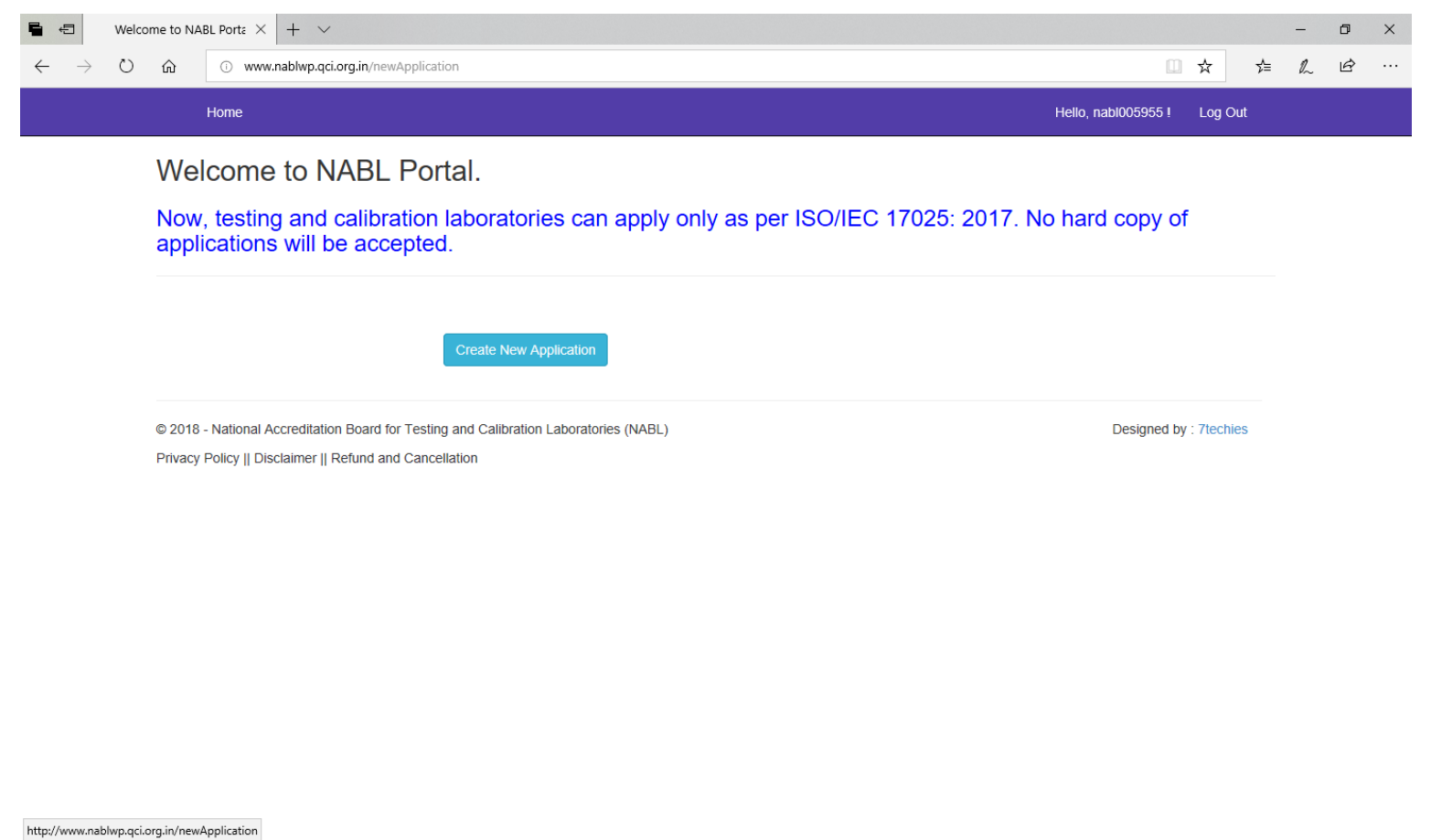

📲 🔿 Type here to search 🔮 🛱 🧧 🖉 🗟 🥥 🖸 🛱 😭 🔽 🚳 🛃 📌 ^ 11:37 AM 22/10/2018 🖏

# **Opt for Updation of details**

|             | JABL Porta × + ×                                                               |                                                                                                    |       |         |    | -  | ٥ |
|-------------|--------------------------------------------------------------------------------|----------------------------------------------------------------------------------------------------|-------|---------|----|----|---|
| Û Ŵ         | www.nablwp.qci.org.in/newAppli                                                 | cation                                                                                                    |       | ☆       | ל≃ | l~ | В |
|             | Home                                                                           | Hello, nabi0055                                                                                                    | 955 ! | Log Out | t  |    |   |
| We          | Icome to NABL Po                                                               | rtal.                                                                                                    |       |         |    |    |   |
| Now<br>appl | <ul> <li>testing and calibration</li> <li>lications will be accepte</li> </ul> | ા laboratories can apply only as per ISO/IEC 17025: 2017. No hard cop<br>:d.                                                                  | oy of |         |    |    |   |
|             |                                                                                | Create New Application                                                                                                    |       |         |    |    |   |
|             |                                                                                |                                                                                                    |       |         |    |    |   |
|             | Applying For:                                                                  | O First Accreditation                                                                                                    |       |         |    |    |   |
|             |                                                                                | Renewal of Accreditation     Desktop Surveillance                                                                                             |       |         |    |    |   |
|             |                                                                                | Onsite Surveillance     Updation of details*                                                                                                  |       |         |    |    |   |
|             |                                                                                |                                                                                                    |       |         |    |    |   |
|             |                                                                                | Note meant for updation of CAB's details and existing valid Accredited scope only on NABL Portai.                                             |       |         |    |    |   |
| Last N/     | ABL Accreditation Certificate No.                                              | Note meant for Updation of CAB's details and existing valid Accredited scope only on NABL Portal.           Last Certificate No.              |       |         |    |    |   |
| Last N/     | ABL Accreditation Certificate No.                                              | Note meant for Updation of CAB's details and existing valid Accredited scope only on NABL Portal.       Last Certificate No.       Valid From |       |         |    |    |   |

# Fill in laboratory details

| 🖥 🖅 🗖 - NABL                                        | $\times$ + $\vee$                    |                                                                 |                        |                                      |                     |         |    |     | -                          | ٥              | × |
|-----------------------------------------------------|--------------------------------------|-----------------------------------------------------------------|------------------------|--------------------------------------|---------------------|---------|----|-----|----------------------------|----------------|---|
| $\leftrightarrow$ $\rightarrow$ $\circlearrowright$ | i www.nablwp.qci.org.in/Test-Lab/Lab | Details                                                         |                        |                                      |                     |         | □☆ | 7∕≡ | h                          | È              |   |
|                                                     | NABL Home                            |                                                                 |                        |                                      | Hello, nabi005955 ! | Log Out |    |     |                            |                |   |
|                                                     |                                      | You are up                                                      | dating details as p    | er ISO/IEC 17025: 2005               |                     |         |    |     |                            |                |   |
|                                                     |                                      | Те                                                              | sting Laborat          | ory Details                          |                     |         |    |     |                            |                |   |
|                                                     | Laboratory Details                   | Discipline Details                                              | Scope Of Accreditation | n Organization                       | Equipment           |         |    |     |                            |                |   |
|                                                     | Reference Materials                  | Quality Control Activity                                        | Enclosure List         | Declaration                          |                     |         |    |     |                            |                |   |
|                                                     |                                      |                                                                 |                        |                                      |                     |         |    |     |                            |                |   |
|                                                     |                                      |                                                                 | Laboratory E           | etails                               |                     |         |    |     |                            |                |   |
|                                                     | Note : Indicate name of the La       | Name of the Laborato<br>boratory will be appear on the Certific | ABC                    |                                      |                     |         |    |     |                            |                |   |
|                                                     |                                      | Type of Laborato                                                | Select Type            | of Laboratory                        |                     |         |    |     |                            |                |   |
|                                                     |                                      | GST<br>(if not applicable then write I                          | GSTIN<br>NA)           |                                      |                     |         |    |     |                            |                |   |
|                                                     |                                      | Count                                                           | ry * India             |                                      |                     |         |    |     |                            |                |   |
|                                                     |                                      | State/Provinc                                                   | ce * Haryana           |                                      |                     |         |    |     |                            |                |   |
|                                                     |                                      | Ci                                                              | ity * Gurgaon          |                                      |                     |         |    |     |                            |                |   |
|                                                     |                                      | Addres                                                          | ss * AAA               |                                      |                     |         |    |     |                            |                |   |
|                                                     |                                      | Dist                                                            | District               |                                      |                     |         |    |     |                            |                |   |
|                                                     |                                      | Pin Coc                                                         | de * 122002            |                                      |                     |         |    |     |                            |                |   |
|                                                     |                                      | Mobile I                                                        | No* +91                | Mobile No                            |                     |         |    |     |                            |                |   |
|                                                     |                                      | Landline                                                        | sno STD (              | Landline No.                         |                     |         |    |     |                            |                |   |
|                                                     |                                      | Fax                                                             | No. STD (              | Fax No.                              |                     |         |    |     |                            |                |   |
| 🗄 🛛 Type here to sear                               | irch 📮 🗮                             | E-m                                                             |                        | <ul><li></li><li></li><li></li></ul> |                     |         |    | RA  | ∧ <sup>3:52</sup><br>22/10 | 2 PM<br>0/2018 | 馰 |

#### Lab details contd.

| Are you from SEZ region(Special economic zone) *                                                              | O Yes C     | ⊃ No                   |            |  |  |
|----------------------------------------------------------------------------------------------------|-------------|------------------------|------------|--|--|
| Whether any extinitual or organization has provided consultancy for<br>preparing towards NABL Accreditation * | O Yes C     | ⊃ No                   |            |  |  |
| against the laboratory in the part years.                                                                     | O Yes C     | ⊃ No                   |            |  |  |
|                                                                                                    | Contact Per | rson for NABL          |            |  |  |
| Rame*                                                                                                    | Dr.         | 202                    |            |  |  |
| Designation*                                                                                                  | Designal    | line .                 |            |  |  |
| Mobie No*                                                                                                    | -91         |                        |            |  |  |
| Landine No                                                                                                    | ajb;        | Landina Ito            |            |  |  |
| Fas No.                                                                                                    | -\$70+      | Par lin                |            |  |  |
|                                                                                                    | Topolo      | eğadirmişi             |            |  |  |
| Category of Facility                                                                                          | (s) applied | under the scope of Acc | reditation |  |  |
| Parmanent Facility*                                                                                           | O Yes C     | D No                   |            |  |  |
| Site Facility*                                                                                                | O Yes (     | D No                   |            |  |  |
| Mobile Facility*                                                                                              | O Yes C     | ⊃ Nia                  |            |  |  |
| p                                                                                                    | arent Organ | nization Details       |            |  |  |
| Name of the Parent Departmeter Applicable?*                                                                   | O Yes C     | ⊃ wa                   |            |  |  |

#### **Discipline details**

#### You are updating details as per ISO/IEC 17025: 2005

**Testing Laboratory Details** 

|           |            |                          |                      |                                                                                                    | 11 Charles          |                                             |       |
|-----------|------------|--------------------------|----------------------|----------------------------------------------------------------------------------------------------|---------------------|---------------------------------------------|-------|
| teference | Materials  | Quality Control Activity | 1 3                  | Inclosure List                                                                                                    | Declaration         |                                             |       |
|           |            |                          | Cooperation          | iscipline De                                                                                                    | tails<br>nor a loge |                                             |       |
| Discipli  | ne Details | Discipline o             | d Testing*<br>Group* | -Select Discipline<br>Biological<br>Chemical<br>Discrincial<br>Electronica<br>Fluid Flow<br>Forensic<br>Mechanical<br>Non-destructive<br>Photometry | -                   |                                             |       |
| No.       | Delete     | Field                    | Discipline           | Radiological                                                                                                    |                     |                                             | Fees  |
|           |            | Testing                  | Biological           |                                                                                                    | Animal Food & Feed  |                                             | 11000 |
|           |            |                          |                      |                                                                                                    | -                   | Total                                       | 11000 |
|           |            |                          |                      |                                                                                                    |                     | Grand Total<br>In Indiana New Investigation | 11998 |
|           |            |                          |                      |                                                                                                    |                     |                                             |       |

@ 2018 - National Accreditation Board for Testing and Calibration Laboratories (NABL)

## **Scope of Accreditation**

#### You are updating details as per ISO/IEC 17025: 2005

Testing Laboratory Details

| Reference Material Quality Central Antivity Enclosure List Declaration   Scope of Accreditation   conditation is one from activity and may appear from consuming but it is the core and very important activity, for grant of acceptation is one from activity and may appear from consuming but it is the core and very important activity, for grant of acceptation is one from activity and may appear from consuming but it is the core and very important activity, for grant of acceptation is one from activity and may appear from consuming but it is the core and very important activity, for grant of acceptation is one from activity and may appear from consuming but it is the core and very important activity, for grant of acceptation is one from activity and may appear from consuming but it is the core and very important activity, for grant of acceptation is one from activity and may appear from consuming but it is the core and very important activity. For grant of acceptation with respect to existing as well as additional/news/if any.   Refer User Manual for more details   Sub-Grant Description if it is in the important activity is detailed at the provide water   Sub-Grant Description is it is in the important activity is detailed at the sub-drant is the acceptation is an appear in the important activity is detailed at the important activity is detailed at the im                                                                                                    | Laboratory Details                                      | Discipline Details Scop                                                    | e Of Accreditation                             | Organization                                   | Equipment                                 |               |  |
|----------------------------------------------------------------------------------------------------|---------------------------------------------------------|----------------------------------------------------------------------------|------------------------------------------------|------------------------------------------------|-------------------------------------------|---------------|--|
| Scope of Accreditation         conditation is one time activity and may appear time consuming but it is the core and very important activity, for grant of acc<br>paired to fill the entire details for scope of accreditation with respect to existing as well as additional(new), if any.         Rule User Manual for more details         Select Displane *         General         General         Select Displane *         Denoing Water         Products Manuals of Test *         Displane at a displane at the select of the start of the select of the select                                                                                                    | Reference Materials                                     | Quality Centrel Activity                                                   | Inclosure List                                 | Declaration                                    |                                           |               |  |
| coreditation is one time activity and may appear time consuming but it is the core and very important activity, for grant of acc<br>paired to fill the entire details for scope of accreditation with respect to existing as well as additional(new), if any.<br>Refer User Manual for more details.<br>Select Despile *                                                                                                    |                                                         | s                                                                          | cope of Accreditation                          | 1                                              |                                           |               |  |
| Refer User Manual for more details.                                                                                                    | ccreditation is one tin<br>quired to fill the entire of | te activity and may appear time<br>letails for scope of accreditation with | e consuming but it i<br>th respect to existing | is the core and very<br>as well as additional( | important activity, for g<br>new),if any. | prant of acc  |  |
| Select Daspine       Chanical         Group       Wither         Sub-Group       Donking Water         Produces Waterials of Test's       Donking water         Produces Waterials of Test's       Donking water         Specific tests or types of tests performed*       Choride         Specific tests or types of tests performed*       Choride         Specific tests or types of tests performed*       Choride         Specific tests or types of tests performed*       Choride         Specific tests or types of tests performed*       Choride         Specific tests or types of tests performed*       Choride         Test Performed at*       Permanentificality         Test Method Specification against which was as as       Its 2026 (Past 122)       Year         Specify Units of Detection ©       Quantitative       Specify Units of Detection ©       Quantitative         S       Specify Units of Detection ©       Costruct / Mass       Specify Unit       Specify Unit         Massuremett       Specify Unit       Test       Test / Group / Mass       Specify Unit                                                                                                    |                                                         |                                                                            |                                                |                                                | Refer User Manual for n                   | nore details. |  |
| Only Water   Sub-Onvelt Denking Water   Products Materials of Test* Denking water   Specific tests or types of tests performed* Coloride   sum rear warmer Coloride   Water and only the records for same parameter of each discipline by clicking add more and click zave draft to finally zave the records.   Test Method Specification against which tests are Is: 3025 (Part 32)   Year 1983   Range of Testing Limits of Detection Quantitative   5 Specify Linit 50   Specify Linits of Detection Quantitative   Masurement Specify Linit Test                                                                                                    |                                                         | Select Discipline *                                                        | Chemical                                       |                                                |                                           |               |  |
| Sub-Once*       Denking Water         Products Massenia of Tast*       Denking water         Specific tasts or types of tasts performed*       Chlonde         Specific tasts or types of tasts performed *       Chlonde         Newser add multiple records for same parameter of each discipline by clicking add more and click save druft to finally save the records.         Test Performed at:       Permanent/facility         Test Method Specification against which tasts are<br>Performed*       G: 2025 (Part 22)       Year         S       Specify Units of Detection ©       Cuantizative         S       Specify Units       Tast Ordeney (Dimits)         Massurement       Specify Unit       Tast                                                                                                    |                                                         | Group *                                                                    | Water                                          |                                                |                                           |               |  |
| Products Materials of Test *  Driving water  Specific tests or types of tests performed *  Development examples records for same parameter of each disciple by cloking add more and clok save druft to finally save the records.  Test Performed at Permanentification  Test Method Specification against which tests are  Development  Specify Unit  Development  Specify Unit  Development  Development |                                                         | Sub-Group *                                                                | Drinking Water                                 |                                                |                                           |               |  |
| Specific tests or types of tests performed *  Pervanerum view view view view view view view view                                                                                                    |                                                         | Products Materials of Test * 0                                             | Drinking water                                 |                                                |                                           |               |  |
| Vesce add multiple records for same parameter of each discipline by obliging add more and click zave draft to finally save the records.          Test Performed at:       Permanentifacility         Test Method/Specification against which tests are       Is: 3025 (Part 32)       Year         Performed **       Is: 3025 (Part 32)       Year         Second Units of Detection **       Quantitative         5       Specify Unit       Specify Unit         Measurement       Specify Unit       Occarved / Mean                                                                                                    | 50                                                      | eofic tests or types of tests performed *<br>Jerre risects experime        | Chloride                                       |                                                |                                           |               |  |
| Test Performed at*     Permanentifacility       Test Method Specification against which tests are<br>Performed**     IS: 3025 (Part 32)     Year       Range of Testing Limits of Detection *     Cuantitative       5     Specify Unit     giml       Massurement     Specify Unit     @                                                                                                    | Please add multiple records A                           | r same parameter of each discipline by cick                                | ing add more and click sav                     | e draft to finally save the rec                | orda.                                     |               |  |
| Test Method Specification against which tests are<br>Performed* (***********************************                                                                                                    |                                                         | Test Performed at* PermanentFo                                             | olity                                          |                                                |                                           |               |  |
| Sample of Testingl Limits of Detection @     Cuantifactive       5     Specify Linit     giml       10     2000     Specify Linit       Massurement     Specify Linit     @                                                                                                    | Test Method Specificat                                  | n against which tests are<br>Performed" ()                                 | Year Year                                      | 1983                                           |                                           |               |  |
| 5 Specify Unit gind To 2000 Specify Unit gind Measurement Specify Unit © Observed / Mean Specify Unit                                                                                                    | Range of Test                                           | ing/ Limits of Detection 🔕 Quantitative                                    |                                                |                                                |                                           |               |  |
| Measurement Specify Unit © Observed / Mean Specify Unit                                                                                                    | 5                                                       | Specify Unit girsl                                                         | 70                                             | 2000                                           | Specify Unit gim!                         |               |  |
| Unarticidati                                                                                                    | Measurer                                                | Specify Unit                                                               | ٥                                              | Observed / Mean                                | Specify Unit                              |               |  |

#### Scope contd.

| 🗅 - NABL     | × +                                                  |                                                                                                    | - ø ×                                   |
|--------------|------------------------------------------------------|----------------------------------------------------------------------------------------------------|-----------------------------------------|
| ← → C ▲      | Not secure   www.nablwp.qci.org.in/Test-Lab/ScopeOfA | ccreditation                                                                                       | Q, 🖈 🚺 🗄                                |
|              | NABL Home                                            | www.nablwp.qci.org.in says Data saved OK OK                                                        | •                                       |
|              |                                                      | NOTE: Laboratory is required to fill the                                                           |                                         |
|              |                                                      | Refer User Manual for more details.                                                                |                                         |
|              |                                                      | Select Desighter * Chemical Ontrop * Water                                                         |                                         |
|              |                                                      | Sub-Group * Desking Vitanar Products/Materials of Test *  Products/Material                        |                                         |
|              | Speci                                                | Is tasts or types of tasts performed * Details of Test(s)                                          |                                         |
|              | Peace and multiple records for a                     | me parameter of each booptine by closing and more and clock save draft to thanky save the records. |                                         |
|              | Test Method/Specification                            | Partometr                                                                                          |                                         |
|              | Range of Texting                                     | Linits of Detection  Qualitative Remarks                                                           |                                         |
|              |                                                      | Add More                                                                                           |                                         |
|              | Range of testing and                                 | Measurement uncertainty Vee Rouge                                                                  |                                         |
|              |                                                      | Eact Next                                                                                          |                                         |
| E O Type her | re to search 🔱 🖽 🧲                                   | 🖳 🛤 🧕 🛛 📅 🖬 🗾 📓 🚳                                                                                  | я <sup>д</sup> ^ 422 РМ<br>22/10/2018 📆 |

#### Scope contd.

#### View range of testing and click save draft

| D - NABL       | × +             |                  |            |                                     |                                              |                             |                  |                        |            |                                |                      |   |                | -  | σ       | × |
|----------------|-----------------|------------------|------------|-------------------------------------|----------------------------------------------|-----------------------------|------------------|------------------------|------------|--------------------------------|----------------------|---|----------------|----|---------|---|
| ← → C ① Not se | ecure   www.nab | olwp.qci.org.in/ | Test-La    | b/ScopeOfAccredi                    | tation                                       |                             |                  |                        |            |                                |                      |   | Q              | \$ | Error 🕕 | : |
|                |                 | NABL             | Home       |                                     |                                              |                             |                  |                        |            | Hele                           | Log Ov               | • |                |    |         | ^ |
|                |                 |                  |            |                                     | Sub-Or                                       | 0vp*                        |                  |                        |            |                                |                      |   |                |    |         |   |
|                |                 |                  |            | Pr                                  | ducts/Materials of Tes                       | Produ                       | ot/Material      |                        |            |                                |                      |   |                |    |         |   |
|                |                 |                  |            | Specific tests of                   | r types of tests perform<br>renericent accer | ned * Detail                | s of Test(s)     |                        |            |                                |                      |   |                |    |         |   |
|                |                 | Plea             | ice add mi | itple records for same para         | meter of each disciple                       | e by clicking add           | nore and click a | eve draft to final     | y save the | records.                       |                      |   |                |    |         |   |
|                |                 |                  |            | Test                                | Performed at* Per                            | manentFacility              |                  |                        |            |                                |                      |   |                |    |         |   |
|                |                 |                  | Test Me    | hod Specification against w<br>I    | hich tests are Sherformed* 0                 | landard                     | Year             | -Select-               |            |                                |                      |   |                |    |         | 1 |
|                |                 |                  |            | Range of Testing/ Limits o          | Detection O                                  | ualitative                  |                  |                        |            |                                |                      |   |                |    |         |   |
|                |                 |                  |            |                                     | P                                            | enario                      |                  |                        |            |                                |                      |   |                |    |         |   |
|                |                 |                  |            |                                     |                                              | _                           | _                |                        |            |                                |                      |   |                |    |         |   |
|                |                 |                  |            |                                     |                                              | Add                         | fore             |                        |            |                                |                      |   |                |    |         |   |
|                |                 |                  | Range      | of testing and Measu                | rement uncertaint                            | Ves Range                   |                  |                        |            |                                |                      |   |                |    |         |   |
|                |                 |                  | Delete     | S Products/Materials<br>No. of Test | Specific Test<br>Performed                   | Standard and<br>Year        | Type of<br>Range | Range Unit             | Remark     | Measurement<br>Uncertainty (x) | Test Performed<br>at |   |                |    |         |   |
|                |                 |                  | •          | 1 Drinking water                    | Chioride                                     | 15: 3025 (Part<br>32): 1983 | Quantitative     | 5 gimi to<br>2000 gimi |            | ő gimi @ 1 gimi                | PermanentFacility    |   |                |    |         |   |
|                |                 | L                |            |                                     |                                              |                             |                  |                        |            |                                |                      |   |                |    |         |   |
|                |                 |                  |            |                                     |                                              | Back Reset                  | Save Draft       | Net                    |            |                                |                      |   |                |    |         |   |
|                |                 |                  |            |                                     |                                              |                             |                  | _                      |            |                                |                      |   |                |    |         |   |
|                |                 |                  |            |                                     | Prop                                         | oosed Scope o               | f Accreditati    | Ver Soger              |            |                                |                      |   |                |    |         |   |
|                |                 |                  |            |                                     |                                              |                             |                  |                        |            |                                |                      |   |                |    |         |   |
|                |                 | 0 2018 -1        | National A | coreditation Board for Testin       | g and Calibration Lab                        | oratories (NABL)            |                  |                        |            |                                |                      |   |                |    |         |   |
| Type here to s | earch           | 5                | 3          | : 🤶 🖾                               | <b>a 6</b>                                   |                             | Ê 6              | 3 ,                    |            |                                |                      |   | <sub>A</sub> μ | ~  | \$25 PM | - |

Lab are required to update atleast – laboratory details, discipline, scope of accreditation and declaration.

## **Declaration**

| 🖷 🖅 🗖 - NABL                                                   | × + ~                                                                                                    |     |                  | -               | ð     | × |
|----------------------------------------------------------------|----------------------------------------------------------------------------------------------------|-----|------------------|-----------------|-------|---|
| $\leftarrow \rightarrow$ $\circlearrowright$ $\Leftrightarrow$ | www.nablwp.qci.org.in/Test-Lab/Submit                                                                                                    | □ ☆ | r∕≡              | h               | Ŀ     |   |
|                                                                | NABL Home Hello, nabl0059551 Log Out                                                                                                    |     |                  |                 |       | ^ |
|                                                                | You are updating details as per ISO/IEC 17025: 2005                                                                                                    |     |                  |                 |       | - |
|                                                                | Testing Laboratory Details                                                                                                    |     |                  |                 |       |   |
|                                                                | Laboratory Details Discipline Details Scope Of Accreditation Organization Equipment                                                                                                    |     |                  |                 |       |   |
|                                                                | Reference Materials Quality Control Activity Enclosure List Declaration                                                                                                    |     |                  |                 |       |   |
|                                                                | Terms & Conditions for Obtaining and Maintaining NABL Accreditation                                                                                                    |     |                  |                 |       |   |
|                                                                | The Conformity Assessment Bodies (Testing including Medical / Calibration Laboratories / Proficiency Testing Providers-PTP / Reference Material Producers-RMP) that are<br>applicant / accredited by NABL shall be required to fulfill the following terms and conditions:<br>1. The Conformity Assessment Bodies (CABs) shall carry out its testing / calibration / medical / PTP / RMP activities in such a way as to meet the requirements of ISO/IEC                                                                                                    |     |                  |                 |       | ł |
|                                                                | 170252005 or ISO 15189-2012 or ISO/IEC 170432010 or ISO 17034: 2016 whichever is applicable, relevant NABL specific criteria and other policies of NABL. 2. The CAB shall have a valid legal identity. 2. The CAB shall have a valid legal identity. 3. The CAB shall have a valid legal identity. 3. The |     |                  |                 |       |   |
|                                                                | <ol> <li>The GAB shall identify and define various activities which they are involved in, and ensure that it does not lead to any potential conflict of interest.</li> </ol>                                                                                                    |     |                  |                 |       |   |
|                                                                | 5. The CAB shall have adequate qualified and trained manpower for stated scope including NABL approved authorized signatory(s) who is responsible for authenticity and<br>issue of test / calibration / PTP / RMP reports or authorized qualified personnel for review, evaluation & release of results, as applicable who meets the requirements of<br>relevant NABL specific oriteria (wherever applicable) for each field / discipline of accreditation.                                                                                                    |     |                  |                 |       |   |
|                                                                | 6. The designated Quality Manager / designated personnel (howsoever named), responsible for implementation, maintenance and improvement of the management system of CAB, shall successfully undergo 4 days training on ISO/IEC 17025 (CAB personnel trained on previous edition of ISO/IEC 17025 is required to be familiar with requirements of latest edition i.e. ISO/IEC 17025, or ISO 15180 whichever is nelevant from a reputed training institute. For PTP / RMP; the Quality Manager shall preferably undergo either 4-days training on ISO/IEC 17025) or ISO 15180 whichever is nelevant from a reputed training on ISO/IEC 17025 (CAB personnel trained on previous edition of ISO/IEC 17025) or ISO 15180 whichever is nelevant from a reputed training on ISO/IEC 17025 (CAB personnel trained on previous edition of ISO/IEC 17025) or ISO 15180 whichever is nelevant from a reputed training on ISO/IEC 17025 (CAB personnel trained on previous edition of ISO/IEC 17025) or ISO 15180 whichever is nelevant from a reputed training on ISO/IEC 17025 (CAB personnel trained on previous edition of ISO/IEC 17025) or ISO 15180 whichever is nelevant edition is 150/IEC 17025 (CAB personnel trained on previous edition of ISO/IEC 17025) or ISO 15180 whichever is nelevant edition is 150/IEC 17025 (CAB personnel trained on previous edition of ISO/IEC 17025) or ISO 15180 whichever is nelevant edition is 150/IEC 17025 (CAB personnel trained on previous edition is 150/IEC 17025) or ISO 15180 as the case may be.                                                                                                    |     |                  |                 |       |   |
|                                                                | 7. The CAB, where applicable, shall participate in one inter laboratory comparison / proficiency Testing program in at least one parameter / type of test per discipline prior<br>to gaining accreditation and after obtaining accreditation for all groups included in the accredited scope of each discipline at least once every four years. Requirements<br>specified in NABL 163 shall be followed for PT participation.                                                                                                    |     |                  |                 |       |   |
|                                                                | <ol> <li>CAB shall submit the completed application for renewal of accreditation six months prior to the expiry of accreditation and also agree to undergo assessment as per the<br/>schedule proposed by NABL to maintain continuity in accreditation cycle.</li> </ol>                                                                                                    |     |                  |                 |       |   |
|                                                                | 9. The CAB shall offer cooperation to NABL or its representative in:                                                                                                    |     |                  |                 |       |   |
|                                                                | <ul> <li>Undergoing assessments in stipulated time intervals / whenever NABL considered it as required.</li> </ul>                                                                                                    |     |                  |                 |       |   |
|                                                                | <ul> <li>Access to all CAB areas of operations including subcontractor premises, wherever relevant and applicable.</li> </ul>                                                                                                    |     |                  |                 |       |   |
|                                                                | <ul> <li>Undertaking any check / inspection to verify the capability of the CAB for the applied / accredited scope.</li> </ul>                                                                                                    |     |                  |                 |       |   |
|                                                                | Witnessing the activities being performed relevant to accreditation.                                                                                                    |     |                  |                 |       |   |
|                                                                | <ul> <li>Assessing the competence of the staff (including staff working in shift operations / at site) during assessment.</li> </ul>                                                                                                    |     |                  |                 |       |   |
|                                                                | Access to all relevant information and documentation.                                                                                                    |     |                  | 2.55            | DM .  | ~ |
| O Type here to se                                              | arch 🛛 🚽 🛱 🤮 🖉 🥽 🦻 🖬 😭 🔽 🙀                                                                                                    |     | x <sup>q</sup> , | ^ 3:55<br>22/10 | /2018 | 5 |

#### <u>Declaration contd.</u> Click submit

| <b>-</b>     | 🗖 - NABL                              | × + ~           |                                                                                                    |   |                  | -               | ٥            | × |
|--------------|---------------------------------------|-----------------|----------------------------------------------------------------------------------------------------|---|------------------|-----------------|--------------|---|
| $\leftarrow$ | $ ightarrow$ O $\widehat{\mathbf{m}}$ | i www.nablwp.qo | i.org.in/Test-Lab/Submit                                                                                                    | ☆ | r∕≡              | l~              | Ŀ            |   |
|              |                                       |                 | NABL Home Hello, neb1005955 ! Log Out                                                                                                    |   |                  |                 |              |   |
|              |                                       |                 | <ol> <li>CAB shall not involve in any kind of Activity(s) which may bring NABL to disrepute.</li> <li>The accredited CAB upon suspension or withdrawal of its accreditation (however determined) or expiry of validity of accreditation shall forthwith discontinue its use of all advertising matter that contain any reference to the accreditation status and return the certificates of accreditation to NABL.</li> <li>The accredited CAB can relinquish accreditation by giving notice in writing to NABL by surrendering the certificates of accreditation.</li> <li>The CAB shall inform NABL. Secretariat, if any of the proposed assessor(s) happens to be their Consultant or associated with the CAB in any other capacity.</li> <li>NABL absolves itself of any legal or financial liability arising out of activities of any of its accredited CAB. Sample Collection Centre/ Facility (ise) declared by medical CAB involving any accidental or consequential damages to personnel / equipment / products at any time.</li> <li>All disputes, if any, arising out of NABL decisions that remain unresolved through mechanism provided by NABL are subject to the exclusive jurisdiction of the Courts at New Delhi and none other.</li> </ol> |   |                  |                 |              |   |
|              |                                       |                 | Declaration                                                                                                    |   |                  |                 |              |   |
|              |                                       |                 | We declare that           1. We shall comply with the terms and conditions of maintaining accreditation (NABL 131) and will abide by them.           2. We shall fully comply with ISO/IEC 17025:2005/2017 or ISO 15189-2012 or ISO/IEC 17043:2010 or ISO 17034: 2016, which ever is relevant for the accreditation of Conformity Assessment Body.           3. We shall comply with all national, regional and local regulatory requirements for operating a laboratory.           4. We agree to comply with accreditation procedures and pay all costs for pre-assessment, assessment, verification visit (if any), surveillance and reassessment                                                                                                    |   |                  |                 |              |   |
|              |                                       |                 | irrespective of the result. 5. We agree to co-operate with the assessment team appointed by NABL for examination of all relevant documents by them and their visits to those parts of the laboratory that are part of the scope of accreditation.                                                                                                    |   |                  |                 |              |   |
|              |                                       |                 | 6. The information provided herein with reference to the consultancy provided to us and also in respect of any adverse decision, taken by NABL or by any other<br>Accreditation Body is true to the best of our knowledge and believe and nothing has been concealed.                                                                                                    |   |                  |                 |              |   |
|              |                                       |                 | <ol> <li>All other information provided in this application is true and nothing has been concealed.</li> <li>For any payment which has not been made in response to the bills raised by NABL, we are liable for adverse action which may be initiated by NABL as specified in NABL 216.</li> </ol>                                                                                                    |   |                  |                 |              |   |
|              |                                       |                 | 9. If any information is found to be false or has been concealed wilfully, we are liable for any lawful action which may be initiated by NABL as deemed fit.                                                                                                    |   |                  |                 |              |   |
|              |                                       |                 | 10. For any payment which has not been made in response to the bills raised by NABL, we are liable for adverse action as specified in NABL 216 11. If any information is found to be false or has been concealed wilfully, we are liable for any lawful action as deemed fit.                                                                                                    |   |                  |                 |              |   |
|              |                                       |                 | NOTE: By accepting the above terms & conditions, it is implied that a CAB/ Sample Collection Centre/ Facility (res) declared by medical CAB as an applicant and after obtaining accreditation agrees to comply at all times with all Terms and Conditions for NABL Accreditation. Any violation of this terms and conditions shall result in adverse decision such as abeyance, suspension, forced withdrawal etc against the CAB as specified in 'NABL 216'.<br>Submit View Preview Report                                                                                                    |   |                  |                 |              |   |
|              |                                       | ۵               | 2018 - National Accreditation Board for Testing and Calibration Laboratories (NABL)                                                                                                    |   |                  |                 |              |   |
|              | O Type here to se                     | earch           | J 🗄 😋 🖾 ラ 🖸 🔒 < 🖌 🖼                                                                                                    |   | х <sup>қ</sup> , | ^ 3:55<br>22/10 | PM<br>0/2018 | 5 |

#### Frequently Asked Questions for updating details and existing valid accredited scope

1. Why CABs are required to fill the existing valid accreditation scope?

NABL is planning to link this web portal to our website which will facilitate the users to search an accredited laboratory of their interest and this will ease the retrieval and access of the accredited laboratories' information by the stakeholders including government bodies, which may be potential source of business for CABs. Whereas, the non availability of the said accurate information of the CABs on web portal, may amount to loss to the CAB, especially in the context of ever growing use and reliance by stakeholders on digital platform for information.

2. Where can I update the scope on the webporatl?

The CAB need to register first and opt of "updation of details". Follow the steps for filling up the details.

3. I have already applied online for renewal of accreditation; I am unable to update my existing valid accredited scope?

If CAB has already applied for renewal of accreditation, not required to fill in existing valid accredited scope.

4. I have already applied online for renewal of accreditation; do I need to update my existing valid accredited scope as well? Same as above.

5. I have already applied for initial/renewal of accreditation though offline mode, do I need to update the scope?

Yes, CAB is required to register on webportal and update the details.

6. Can I upload accredited scope as pdf /excel etc. file?

No. there is no provision for uploading any file for scope. CAB is required to fill in scope by entering same on portal in scope section.

7. What all need to be updated on webportal?

After registration, the mandatory fields to be filled in on the portal are Lab details, discipline, scope and declaration. Rest of the informations, CAB may like to update on the webportal for further use in future.

8. I have already entered scope, but it did not save?

After entering the scope, CAB is required to click **"save"** option there under. And the scope will be finally updated, once the declaration is filled in and clicked on **"submit"**.

9. My CAB certificates are more than one, which certificate number to enter for updating the scope?

You may start the updation the portal with all valid certificate numbers putting comma.

In case of any clarification on updation of webportal, please feel free to contact at NABL at **supportwp@ nabl.qcin.org**